## **Running SLO Assessment Status Reports on Trac Dat**

1. Log in to Trac Dat using your user name and password for Grossmont College email. You will find a link to Trac Dat on the Outcomes Assessment Page in the Faculty/Staff section of the college website.

https://grossmont.tracdat.com/tracdat/

2. Using the drop down arrow in the menu bar, select the SLO site for your division and department: SLO (ESBS) Political Science.

| Apprix Bookmarks Sel-Authorship and Google Google Course Course Nutwentive. Improve     Image: Sele-Authorship and Seles: Coorse SLO (SES) - Political Science     Image: Seles: SLO (SES) - Political Science     Image: Seles: SLO (SES) - Political Science     Image: Seles: SLO (SES) - Political Science     Image: Seles: SLO (SES) - Political Science     Image: Seles: SLO (SES) - Political Science     Image: Store SLO Assessment Unit - Course SLO Assessment Results/Analyses (Related directly to SLOS) > Reports > Ad Hoc Reports > Ad Hoc Reports > Ad Hoc Reports > Ad Hoc Reports > Edit Report     Assessment Unit - Course SLO Assessment Results/Analyses (Related directly to SLOS) > Reports > Ad Hoc Reports > Edit Report     Adsessment Unit - Course SLO Assessment Results/Analyses (Related directly to SLOS) - Political Science     Image: Store SLO Assessment Vinit - Course SLO Assessment Results/Analyses (Related directly to SLOS) - Political Science     Image: Store SLO Assessment Vinit - Course SLO Assessment Results/Analyses (Related directly to SLOS) - Political Science - Political Science - Political                                                                                                    | → C C Secure         | https://grossmont.tracda | t.com/tracdat/faces/con    | mon/reports  | /editAdl    | loc.xhtml                                  |                             |            |                |                  | c                                      | <i>~</i> ☆ |
|----------------------------------------------------------------------------------------------------|----------------------|--------------------------|----------------------------|--------------|-------------|--------------------------------------------|-----------------------------|------------|----------------|------------------|----------------------------------------|------------|
| Nuvertive. Improve SLO (ESS) - Political Science     I Assessment Unit - Course SLO Assessment Results/Analyses (Related directly to SLOS) > Reports > Ad Hoc Reports > Edit Report     I Assessment Unit - Source SLO Assessment Results/Analyses (Related directly to SLOS) > Reports > Ad Hoc Reports > Edit Report   I Assessment Unit - Source SLO Assessment Results/Analyses (Related directly to SLOS) > Reports > Ad Hoc Reports > Edit Report   I Assessment Unit - Source SLO Assessment Results/Analyses (Related directly to SLOS) > Reports > Report Title Somple Report DB1318   Report Sub Assessment Unit - Source SLO Assessment Results/Analyses (Related directly to SLOS) - Report SLO Assessment Unit - Course SLO Assessment Results/Analyses (Related directly to SLOS) - Report SLO Assessment Unit - Course SLO Assessment Results/Analyses (Related directly to SLOS) - Report SLO Assessment Unit - Course SLO Assessment Results/Analyses (Related directly to SLOS) - Report SLO Assessment Unit - Course SLO Assessment Unit - Course SLO Assessment Results/Analyses (Related directly to SLOS) - Report SLO Assessment Unit - Course SLO Assessment Results/Analyses (Related directly to SLOS) - Report SLO Assessment Unit Name                                                                                                    | Apps ★ Bookmarks 🕔   | Self-Authorship and G G  | Boogle G citi login - Go   | ogle Se Ġ 🤇  | ioogle ]    | 🖁 Modifying/Inactivati 🚦 An Office program | n is 👔 Codes: Co            | ode Search | IRB Login 🐞    | Workforce Educat | ion                                    |            |
| 2 i I   2 i I                                                                                                    | 🔰 Nuventive. Improve | 9                        | SLO (ESBS) - Political Sci | ence         |             |                                            |                             | -K         |                | A 🛛 🔺            | Welcome,<br>Joan.Ahren                 | s 🔻        |
| I Adne          I Assessment Unit                                                                                                    | ? i 🗉 🕇              | Assessment Unit - Cour   | rse SLO Assessment Resu    | lts/Analyses | (Related )  | directly to SLOs) > Reports > Ad Hoc Repo  | rts > Edit Report           | t          |                |                  |                                        |            |
| Assessment Unit   PSLO Assessment   Course SLO Assessment   Course SLO Assessment   Reports   Standard Reports   At Hr. Reports   Description   Cournents   Picks   Action Date   Action Date   Action Assignment Completion Date   Fields   Follow-Up Date   Follow-Up Date   Follow                                                                                                    | Home                 |                          |                            |              |             |                                            |                             |            | 🖽 Open Report  | ▼ 🖪 Save         | <table-cell-rows> Re</table-cell-rows> | turr       |
| PSLO Assessment   Course SLO Assessment  Reports  Ad Har Reports  Ad Har Reports  Ad Har Reports  Ad Har Reports  Courments   Fleds                                                                                                    | Assessment Unit 🗸    |                          | *                          | 005 -        |             |                                            |                             |            |                |                  | _                                      | -          |
| Course SLO Assess  Reports Ad Hr Reports Ad Hr Report  Fields Action Assignent Due Date Action Assignent Due Date Action Assignent Due Date Fields Fields Course ID Fields Course ID Fields Course ID Fields Course ID Fields Course ID Fields Fields Field | PSLO Assessment 🗸    |                          | * Format                   | PDF *        | _           |                                            |                             |            |                |                  |                                        |            |
| Reports     Standarc/Reports     Ad Hr Reports     Bescription     Ad Hr Reports     Bescription     Ad Hr Reports     Belds   Action Assignment Due Date   Action Assignment Due Date   Follow-Up   Follow-Up   Follow-Up   Follow-Up Date   Semester SLO Was Assessed   Semester SLO Was Assessed   Belated Goal Assessment Unit   Drag Fields Here                                                                                                    |                      |                          | - Layout                   | Landscape    | •           |                                            |                             |            |                |                  |                                        |            |
| Reports     Standard:Reports     Ad Hyr: Reports     Beta Para View     Ad Hyr: Reports     Beta Para View     Action Assignment Due Date     Follow-Up     Follow-Up Date   Semester SLO Was Assessed   Beta Edit Data   Related Goal Assessment Unit   Related Goal Assessment Unit   Related Goal Assessment Unit   Relat                                                                                                    |                      |                          | * Report Title             | Sample Repo  | rt 081318   |                                            |                             |            |                |                  |                                        |            |
| Standard Reports       Description         Ad Hr. Reports       * Data View         * Data View       Assessment Unit - Course SLO Assessment Results/Analyses (Related directly to SLOs)       •         * Columns       Edit Layout         * Action Date       •         Action Assignment Due Date       •         Follow-Up Date       •         Semester SLO Was Assessed       •         Related Goal Assessment Unit       •         Drag Fields Here       •         Batered (Goal Tune       •                                                                                                    | Reports ~            |                          | Report Subtitle            |              |             |                                            |                             |            |                |                  |                                        |            |
| Addree Reports                                                                                                    | Standard Reports     |                          | Description                |              |             |                                            |                             |            |                |                  |                                        |            |
| Pocuments     Fields     Columns     Edit Layout       Action Date     Image: Columns     Edit Layout       Action Assignent To     Image: Columns     Edit Layout       Action Assignent To     Image: Columns     Edit Layout       Action Assignment Due Date     Image: Columns     Edit Layout       Follow-Up     Image: SLO Name     Image: Slo Name       Semester SLO Was Assessed     Image: Slo Date     Image: Slo Date       Semester SLO Was Assessed     Image: Slo Date     Image: Slo Date       Semester SLO Was Assessed     Image: Slo Date     Image: Slo Date       Drag Fields Here     Image: Slo Date     Image: Slo Date       Semester SLO Was Assessed     Image: Slo Date     Image: Slo Date       Drag Fields Here     Image: Slo Date     Image: Slo Date                                                                                                    | Ad Hoc Reports       |                          | * Data View                |              |             |                                            | internal alternation of the |            |                |                  |                                        |            |
| Action     Image: Columns     Columns                                                                                                    | Documents 🗸          | Califa .                 | Data view                  | Assessmen    | t Unit - Ci | ourse SLO Assessment Results/Analyses (Re  | ated directly to Si         | LUS)       | ¢ (laura       |                  |                                        |            |
| Action Date   Action Assigned To   Action Assignment Due Date   Action Assignment Completion Date   Follow-Up   Follow-Up   Semester SLO Was Assessed   Semester SLO Was Assessed   Related Goal Tune                                                                                                    | (                    | Action                   |                            | <b>•</b>     | Con         | Drag 'Group By' Fields Here                | Eult Layout                 | Assess     | ment Unit Name | *                | -                                      | _          |
| Action Assigned To   Action Assignment Due Date   Action Assignment Completion Date   Action Assignment Completion Date   Follow-Up   Follow-Up   Semester SLO Was Assessed   Semester SLO Was Assessed   Related Goal Assessment Unit   Belated Goal Tune                                                                                                    |                      | Action Date              |                            | -            | ≡           | Assessment Unit Name                       | Û                           |            |                |                  | Inser                                  | t          |
| Action Assignment Due Date   Action Assignment Completion Date   Action Assignment Completion Date   Follow-Up   Follow-Up Date   Semester SLO Was Assessed   Semester SLO Was Assessed   Related Goal Assessment Unit   Related Goal Tune                                                                                                    |                      | Action Assigned To       |                            | -            | =           | Course ID                                  | Û                           |            |                |                  |                                        |            |
| Action Assignment Completion Date   Follow-Up   Follow-Up Date   Semester SLO Was Assessed   Related Goal Assessment Unit   Related Goal Tune     Drag Fields Here                                                                                                    |                      | Action Assignment Due Da | ate                        | -            | =           | Course Name                                | Û                           |            |                |                  |                                        |            |
| Follow-Up     Image: Semester (s) to be Assessed       Semester SLO Was Assessed     Image: Semester (s) to be Assessed       Related Goal Assessment Unit     Image: Drag Fields Here                                                                                                    |                      | Action Assignment Comple | etion Date                 | -            | =           | SLO Name                                   | ۵                           |            |                |                  |                                        |            |
| Follow-Up Date     Image: Semester(s) to be Assessed       Semester SLO Was Assessed     Image: Semester(s) to be Assessed       Related Goal Assessment Unit     Image: Drag Fields Here       Belated Goal Tupe     Image: Drag Fields Here                                                                                                    |                      | Follow-Up                |                            | -            | =           | SLO                                        | ۵                           |            |                |                  |                                        |            |
| Semester SLO Was Assessed  Related Goal Assessment Unit  Related Goal Tune                                                                                                    |                      | Follow-Up Date           |                            | -            | ≡           | Semester(s) to be Assessed                 | ۵                           |            |                |                  |                                        |            |
| Related Goal Assessment Unit                                                                                                    |                      | Semester SLO Was Assess  | ed                         | -            | ≡           | Semester SLO Was Assessed                  | Û                           |            |                |                  |                                        |            |
| Related Goal Type                                                                                                    |                      | Related Goal Assessment  | Unit                       | •            |             | Drag Fields Here                           |                             |            |                |                  |                                        |            |
|                                                                                                    |                      | Related Goal Type        |                            |              |             |                                            |                             |            |                |                  |                                        |            |

3. Go to Reports

Step 3

- 4. Go to Ad Hoc Reports
- 5. Click on the Green Plus Sign Upper Right Corner
- 6. Run New Ad Hoc Report

7. Change the "Data View" to "Course Assessment Results/Analysis related directly to SLOs

|                        | https://grossmont.tracdat.com/tracdat/faces/con | nmon/reports/edit    | AdHocxhtml                                   |                          |                       |                     |                 |
|------------------------|-------------------------------------------------|----------------------|----------------------------------------------|--------------------------|-----------------------|---------------------|-----------------|
| 🚻 Apps ★ Bookmarks 🔞 S | Self-Authorship and G Google G citi login - Go  | ogle S 🛛 🔓 Google    | 🚯 Modifying/Inactivation 🚼 An Office progra  | m in fil Codes: Coo      | de Search IRB Login 🧿 | Workforce Educat    | tion            |
| Nuventive. Improve     | SLO (ESBS) - Political Sci                      | ence                 |                                              |                          | *                     | <b>A</b> 0 <b>A</b> | Welco<br>Joan./ |
| 7 i 🗖 T                | Assessment Unit - Course SLO Assessment Res     | ults/Analyses (Relat | ed directly to SLOs) > Reports > Ad Hoc Rep  | orts > Edit Report       |                       |                     |                 |
| A Home                 |                                                 |                      |                                              |                          | I Open Report         | ▼ 🖺 Save            | 2               |
| m Assessment Unit ∨    | # Engran                                        | 005 .                |                                              |                          | -                     |                     |                 |
| 🖋 PSLO Assessment 🗸    | # Lavout                                        | Landscape            |                                              |                          |                       |                     |                 |
| Course SLO Assess      | * Report Title                                  | Sample Report 081    | 318                                          |                          |                       |                     |                 |
| 🔲 Reports 🛛 🗸          | Report Subtitle                                 |                      |                                              |                          |                       |                     |                 |
| Standard Reports       | Description                                     |                      |                                              |                          |                       |                     |                 |
| Ad Hoc Reports         | * Data View                                     | Assessment Linit     | - Course SI O Assessment Results/Analyses (R | alatari dirarthy to SI ( | 00 *                  |                     |                 |
| 🗅 Documents 🗸 🗸        | Fields                                          | -Assessment one      | Columns                                      | Edit Layout              | Where Clause          |                     |                 |
|                        | Action                                          | × *                  | Drag 'Group By' Fields Here                  |                          | Assessment Unit Name  | •                   |                 |
|                        | Action Date                                     | •                    | Assessment Unit Name                         | 8                        |                       |                     |                 |
|                        | Action Assigned To                              | -                    | E Course ID                                  | 8                        |                       |                     |                 |
|                        | Action Assignment Due Date                      | •                    | E Course Name                                | 8                        |                       |                     |                 |
|                        | Action Assignment Completion Date               | •                    | ≡ SLO Name                                   | 8                        |                       |                     |                 |
|                        | Follow-Up                                       | •                    | ≡ slo                                        | 8                        |                       |                     |                 |
|                        | Follow-Up Date                                  | *                    | E Semester(s) to be Assessed                 | 8                        | K                     |                     |                 |
|                        | Semester SLO Was Assessed                       | •                    | E Semester SLO Was Assessed                  | 8                        |                       |                     |                 |
|                        | Related Goal Assessment Unit                    | •                    | Drag Fields Here                             |                          |                       | Ste                 | эp              |
|                        |                                                 | Country and          |                                              |                          |                       | -                   |                 |

- 8. Drag Over the Following Fields to the "Columns" Box:
  - Assessment Unit Name
  - > Course ID
  - Course Name
  - > SLO
  - SLO Name (number)
  - > SLO
  - Semester to be Assessed
  - Semester SLO was Assessed
- 9. Open Report
- 10. Save as a PDF to your computer